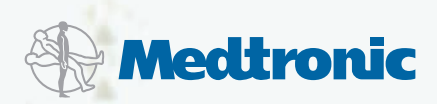

# Instructions for the Experienced Pump Wearer

MiniMed Paradigm® REAL-Time Revel<sup>™</sup> System

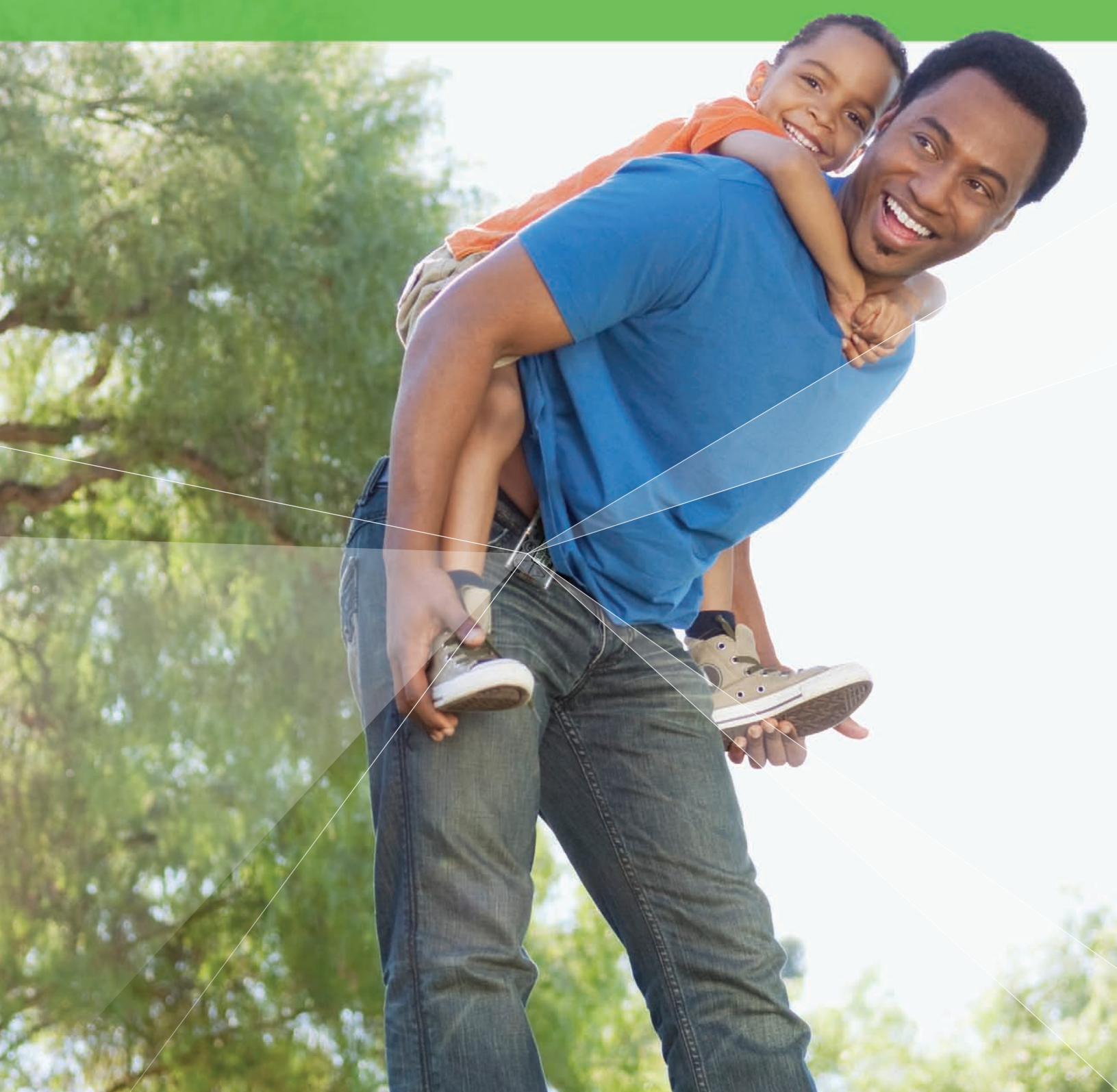

# Quick Reference Guide for Your New Insulin Pump

## Introducing the MiniMed Paradigm<sup>®</sup> REAL-Time Revel<sup>™</sup> Insulin Pump

Congratulations on the purchase of your new Paradigm Revel insulin pump! This guide will review the new features and provide the tools you need to transfer your current pump settings to your new insulin pump.

#### Let's get started!

Step 1: Copy your current settings to the Insulin Pump Settings Guide (found at the back of this guide).

**Step 2:** Insert a AAA battery into your new pump. We recommend using an Energizer<sup>®</sup> battery. Be sure not to use a rechargable or lithium battery.

Step 3: Set the Time and Date.

Step 4: Program the settings you have recorded on the *Insulin Pump Settings Guide* into your new pump.

#### **Online Learning Resources**

Medtronic has a rich library of online training classes available through *my*Learning. For a complete walk through on the updates and features of the Revel insulin pump, take the "Training for the Experienced Pump Wearer" class. Additional classes on advanced features, CareLink, and Continuous Glucose Monitoring are also available. Check back often, as new classes are frequently added. As you start your new pump, we encourage you to take the opportunity to learn more about managing your diabetes with pump therapy.

To browse the class catalog for a full list of offerings, login to *my*Learning at **www.medtronicdiabetes.com/learning** and click on "Browse Class Catalog" at the top of the screen.

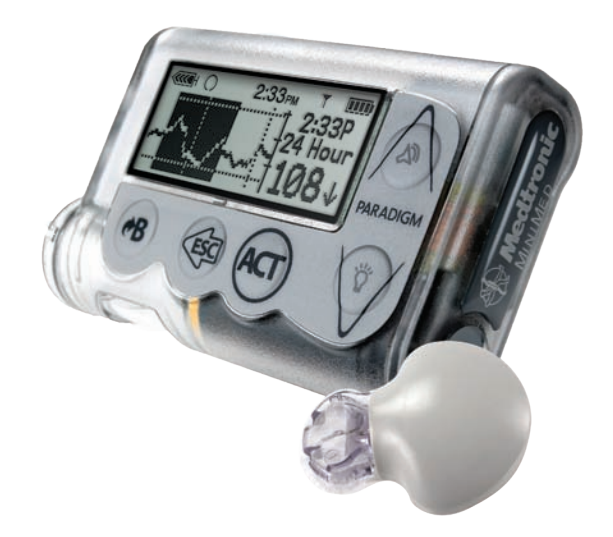

#### **Bolus**

- Alert Directed Navigation: Takes you to the appropriate menus following an alert (for example: high blood glucose (BG) reading takes you to the Bolus Wizard<sup>®</sup> feature if a correction is needed).
- **Missed Meal Bolus Reminder:** Notifies you if a bolus has not been delivered within a set time. Ideal for those who often forget to bolus for meals.
- Scroll Rate: Allows bolus to be programmed in increments of 0.025, 0.05, or 0.1. Designed for insulin sensitive patients who need to deliver tiny precise bolus amounts.
- Active Insulin: Now displayed on the Status, Set Bolus and Estimate Details screens, and displays even when the Bolus Wizard is off.
- Carb Ratio: Expanded range of 1-200 grams/unit of insulin. Ratios less than 1:10 can be set in tenths of a gram (for example 1.5 grams/unit), beneficial for those who are insulin sensitive.

#### Basal

• **Basal Insulin:** Programs insulin in increments as low as 0.025 units for those that require less insulin throughout the day.

#### Reservoir + Set Menu (previously called Prime)

- Contains new menu options and step-by-step instructions for changing the infusion set.
- "Fixed Prime" is now called "Fill Cannula".
- "Rewind" is now called "Reservoir Setup".
- "Prime History" is now called "History".
- New prompts added (e.g. "Are you disconnected?" / "Do you see drops at end of tubing?").

#### Utilities

- Connect Devices: Places all linked devices under one menu (meters and remotes).
- Capture Option: When turned on, you can mark an event (BG, insulin, meal, exercise) to display on CareLink<sup>®</sup> Therapy Management Software to help you better understand your glucose control.

#### Continuous Glucose Monitoring (CGM): Enhanced Features for Experienced Users

- Calibration: Option to use BG from linked meter as calibration.
- Graphs: There are now more available with 3, 6, 12 and 24 hour graphs.
- Low and High Alerts: Set up to 8 different low and high glucose limits to allow for varying needs throughout the day.
- Predictive Alerts: Warns you up to 30 minutes before you reach your low or high glucose limits.
- Rate of Change Alerts: Alerts you when your glucose levels are changing rapidly.
- AUC (Area Under Curve): Provides a measure of glucose over or under the set limits and offers additional information for your physician to analyze.
- Alert Silence: Silences selected glucose alerts for a preset amount of time.

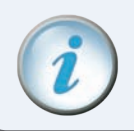

**IMPORTANT** Please consult with your physician before using new features.

|         | 11:00 AM  | ) |
|---------|-----------|---|
| M       | AIN MENU  | J |
| BOLUS   |           |   |
| SUSPEN  | ID        |   |
| SENSO   | {         |   |
| CAPTU   | RE EVENT  |   |
| BASAL   |           |   |
| RESERV  | OIR + SET |   |
| UTILITI | ES        |   |

NOTE All screens are samples only. Actual screens depend on the current active functions. Blue Arrows () indicate submenus.

#### 11:00 AM ..... **BOLUS MENU** SET BOLUS<sup>1</sup> **USE BOLUS WIZARD<sup>2</sup> MANUAL BOLUS<sup>2</sup>** Set Bolus **BOLUS HISTORY BOLUS SETUP** Bolus Wizard Setup Edit Settings Wizard Carb Units Carb Ratios ► BG Units Sensitivity BG Target Active Ins Time Review Settings Max Bolus Max Bolus Setup Scroll Rate Scroll Rate Setup Dual/Square Bolus ► Off ► On **Easy Bolus** ▶ Off On/Set ► BG Reminder ▶ Off ► On Missed Bolus Reminder ► Off On/Set 11:00 AM

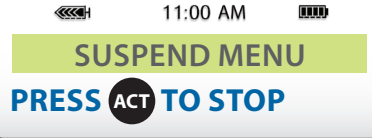

<sup>1</sup> Displays only when the Bolus Wizard<sup>®</sup> feature is off.
 <sup>2</sup> Displays only when the Bolus Wizard<sup>®</sup> feature is on.

|                | 11:00 AM                   |                  |
|----------------|----------------------------|------------------|
| SEN            | <b>ISOR MEN</b>            | U                |
| CALIBRA        | <b>\TE</b> <sup>3</sup>    |                  |
| Enter B        | G                          |                  |
| ALERT S        | <b>ILENCE</b> <sup>4</sup> |                  |
| ▶ Off          |                            |                  |
| Hi Alert       | :S                         |                  |
| Lo Alert       | ts                         |                  |
| Hi and I       | Lo Alerts                  |                  |
| All Sense      | sor Alerts                 |                  |
| <b>LINK TO</b> | <b>SENSOR</b> <sup>4</sup> | •                |
| New Se         | nsor                       |                  |
| Reconn         | ect Old Se                 | ensor            |
| Find Lo        | st Sensor                  |                  |
| Turn Of        | f Sensor                   |                  |
| Transm         | tr ID                      |                  |
| EDIT SET       | TINGS                      |                  |
| Sensor         |                            |                  |
| Glucose        | e Alerts                   |                  |
| Glucose        | e Limits                   |                  |
| Hi Repe        | at⁵                        |                  |
| Lo Repe        | eat⁵                       |                  |
| Predict        | Alert                      |                  |
| ► Rate Ale     | erts                       |                  |
| Cal Rep        | eat                        |                  |
| Cal Ren        | ninder                     |                  |
| BG Unit        | S<br>tu ID                 |                  |
| Iransm         | tr ID<br>ignal             |                  |
| Graph T        | Timeout                    |                  |
| Sensor         | Demo                       |                  |
|                |                            | <b>T</b> 4       |
| CALIDRA        |                            |                  |
| SENSOR         | ALEKIH                     |                  |
| REVIEW         | SETTING                    | S⁴               |
| <b>TURN OI</b> | FF SENSO                   | $\mathbf{R}^{4}$ |
|                |                            |                  |
|                |                            |                  |
|                |                            |                  |

<sup>3</sup> Displays only when the sensor is communicating with the pump.

<sup>4</sup> Displays if Sensor is on.

<sup>5</sup> Displays if Glucose Alerts feature is on.

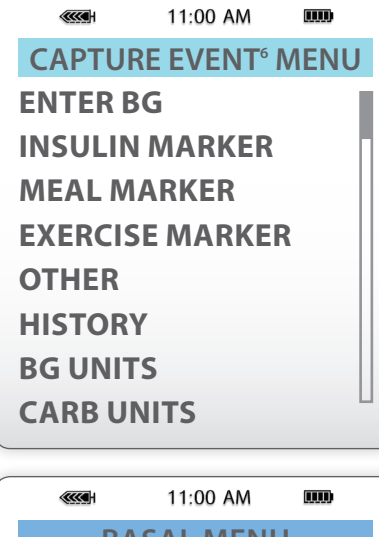

### **BASAL MENU**

#### SET/EDIT TEMP BASAL

Set Duration
 CANCEL TEMP BASAL<sup>7</sup>
 SELECT PATTERNS<sup>8</sup>

#### **BASAL REVIEW**

#### **BASAL SETUP**

- Set/Edit Basal
- Set Basal Rate 1
- Max Basal Rate
- Patterns
  - ► Off
  - ► On
- Temp Basal Type
  - Insulin Rate
  - Percent of Basal

# Initial and the set of the set of the s

<sup>6</sup> Displays if Capture Option is turned on in Utilities Menu.

- <sup>7</sup> Displays only after setting Temp Basal.
- <sup>8</sup> Displays only when the Patterns feature is on.
- <sup>9</sup> Displays only after a rewind.

| (IIII)                                                                                                    | 11:00 A         | M                | ) |
|----------------------------------------------------------------------------------------------------|-----------------|------------------|---|
| UTIL                                                                                                    | TIES N          | ΜΕΝΙ             | J |
| LOCK KE                                                                                                    | <b>PAD</b>      |                  |   |
| ALARM                                                                                                    |                 |                  |   |
| Alarm H                                                                                                    | istory          |                  |   |
| Alert Typ                                                                                                    | be              |                  |   |
| Auto-Of                                                                                                    |                 |                  |   |
| LOW Kes                                                                                                    | v warı<br>Unite | ning             |   |
| Time                                                                                                    | Units           |                  |   |
|                                                                                                    | ταις            |                  |   |
|                                                                                                    | TF              |                  |   |
| ▶ 12 Hour                                                                                                    | Setup           | )                |   |
| ► 24 Hour                                                                                                    | Setup           | )                |   |
| ALARM C                                                                                                    | LOCK            |                  |   |
| ▶ Off                                                                                                    |                 |                  |   |
| On / Set                                                                                                    |                 |                  |   |
| CONNEC                                                                                                    | <b>F DEV</b>    | ICES             |   |
| Meters                                                                                                    |                 |                  |   |
| Remotes                                                                                                    | 5               |                  |   |
| Other Design of the second second | evices          |                  |   |
| BLOCK                                                                                                    |                 |                  |   |
| ► Off                                                                                                    |                 |                  |   |
|                                                                                                    | -               |                  |   |
| SELFIES                                                                                                    |                 | <b>c</b> 10      |   |
| USER SEI                                                                                                    | tings           | 510              |   |
| Restore                                                                                                    | Sottin          | as <sup>11</sup> |   |
| Clear Se                                                                                                    | ttinas          | 93               |   |
| History                                                                                                    |                 |                  |   |
| CAPTURE                                                                                                    |                 | ON               |   |
| ▶ Off                                                                                                    |                 |                  |   |
| ► On                                                                                                    |                 |                  |   |
| LANGUA                                                                                                    | GE              |                  |   |
|                                                                                                    |                 |                  |   |
|                                                                                                    |                 |                  |   |

<sup>10</sup> Displays only when you hold (B) and press (C)
 <sup>11</sup> Displays only after the patient settings have been saved.

#### **Status Screens**

Press the 🕢 button to go to the **SENSOR STATUS** screen.

#### **Pump Status Screen**

|               | 11:00 AM     | )    |
|---------------|--------------|------|
| ST            | ATUS U10     | 0    |
| Last Ala      | rm:          |      |
| 24APR         | 11:30 LoBa   | t 🛛  |
| Active in     | ns: 1.050U   |      |
| Last Bol      | us N 3.800   | J    |
| 9:07 24       | MAR          |      |
| Basal 1:      | 0.15U/H      |      |
| Reservo       | ir Started:  |      |
| 23APR, 1      | 12:44        |      |
| Units lef     | t: 144.0U    |      |
| Time lef      | t: > 24 hou  | rs 📗 |
| <b>BG Rem</b> | inder in 2:0 | )4h  |
| Meter: C      | n            |      |
| Battery:      | Normal       |      |
| Auto Off      | f - 12HR     |      |
| Fri 25 AF     | PR 2008      |      |
| S/N# 123      | 3456         |      |
| Paradig       | m 523        |      |
| VER X.X       | X X.X        |      |
|               |              |      |
|               |              |      |

#### **Sensor Status Screen**

| (           | 11:00 AM          | )      |
|-------------|-------------------|--------|
| SENSC       | OR STA            | rus    |
| Next Cal:   | 08                | 3:30   |
| Sensor Age  | e: 2d             | l 3h 🛛 |
| Sensor Isig | : 25              | .97    |
| Transmtr B  | att: Go           | bod    |
| Transmtr V  | er: 1.            | 1      |
| Transmtr I  | <b>):</b> 21      | 11111  |
| Pump S\N#   | <sup>:</sup> : 12 | 3456   |
|             |                   |        |

Use this sheet to record your current settings to transfer them to your new Revel insulin pump.

#### **Basal Settings**

| MAX BASAL RATE:                                                                                                    | BASAL PATTERNS:                                                                                                    |
|----------------------------------------------------------------------------------------------------|----------------------------------------------------------------------------------------------------|
| Main > Basal > Max Basal Rate                                                                                                    | $Main > Basal > Patterns \Box On \Box Off$                                                                                                    |
| u/h         STANDARD BASAL RATES:         Main > Basal > Basal Review         1: 12:00A      u/h         2:u/h         3:u/h         4:u/h         5:u/h | BASAL PATTERN A:         Main > Basal > Basal Review         1: 12:00A       u/h         2:u/h         3:u/h         4:u/h         BASAL PATTERN B: |
| 5 u/li                                                                                                    | Main > Basal > Basal Review                                                                                                    |
| 0 u/II                                                                                                    | 1: 12:00A u/h                                                                                                    |
| TEMP BASAL TYPE:                                                                                                    | 2: u/h                                                                                                    |
| Main > Basal > Temp Basal Type                                                                                                    | 3: u/h                                                                                                    |
| □U/H □Percent of Basal                                                                                                    | 4:u/h                                                                                                    |

#### **Bolus Wizard Settings**

| BOLUS WIZARD SETUP:               | INSULIN SENSITIVITY:               |
|-----------------------------------|------------------------------------|
| Main > Bolus > Bolus Wizard Setup | 1: 12:00AM mg/dL/U                 |
| > Review Settings                 | 2:mg/dL/U                          |
|                                   | 3: mg/dL/U                         |
|                                   | 4: mg/dL/U                         |
| CARB UNITS:  Grams  Exch          | BG TARGETS/TARGET RANGES:          |
| CARB RATIOS:                      | 1:12:00AM - mg/dL                  |
| 1: 12:00AM grams/U                | 2:mg/dL                            |
| 2: grams/U                        | 3:mg/dL                            |
| 3: grams/U                        | 4:mg/dL                            |
| 4: grams/U                        |                                    |
| 5: grams/U                        |                                    |
| 6: grams/U                        | * In Revel you must enter active   |
|                                   | insulin even when the Bolus Wizard |
| BG UNITS: □mg/dL □mmol/L          | is "Off."                          |

#### **Sensor Settings**

| SENSOR: □On □Off               |
|--------------------------------|
| Main > Sensor > Sensor Setup > |
| Review Settings                |
| HIGH GLUCOSE: □On □Off         |
| SET HIGH GLUCOSE:              |

SET HIGH GLUCOSE:\_\_\_\_\_ HIGH SNOOZE\*: \_\_\_\_\_

LOW GLUCOSE: DOn DOff SET LOW GLUCOSE:\_\_\_\_\_ LOW SNOOZE\*\*: \_\_\_\_\_ ALARM SNOOZE<sup>†</sup>: \_\_\_\_\_ CAL REMINDER: \_\_\_\_\_ BG UNITS: Dmg/dL Dmmol/L TRANSMITTER ID: \_\_\_\_\_ MISSED DATA<sup>‡</sup>: \_\_\_\_\_

\*HIGH SNOOZE IS NOW HI REPEAT \*\*LOW SNOOZE IS NOW LO REPEAT †ALARM SNOOZE IS NOW CAL REPEAT ‡MISSED DATA IS NOW WEAK SIGNAL

## **Bolus Settings**

| S |
|---|
|   |
|   |
|   |

| ALERT TYPE:<br><i>Main &gt; Utilities &gt; Alarm &gt; Alert Type</i><br>□Beep Long □Beep Medium<br>□Beep Short □Vibrate |
|----------------------------------------------------------------------------------------------------|
| AUTO OFF:<br><i>Main &gt; Utilities &gt; Alarm &gt; Auto Off</i><br>□On □Off Hrs                                        |
| LOW RESERVOIR:<br><i>Main &gt; Utilities &gt; Alarm &gt; Low</i><br><i>Resv Warning</i><br>UnitsTime                    |
| METER OPTIONS: □On □Off<br><i>Main</i> > Utilities > Meter Options<br>ID                                                |
| REMOTE OPTIONS: □On □Off<br><i>Main</i> > <i>Utilities</i> > <i>Remote Options</i><br>ID                                |
| Medtronic                                                                                                    |

Medtronic, Inc. | Diabetes 18000 Devonshire Street Northridge, CA 91325 USA 1-800-646-4633 www.medtronicdiabetes.com